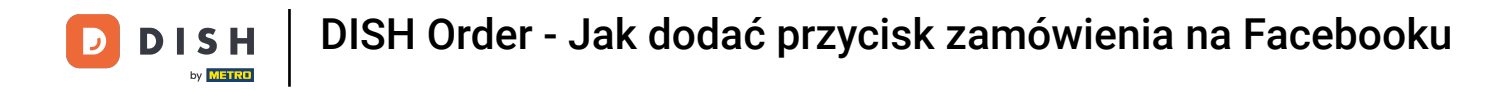

Po zalogowaniu się na swojej stronie na Facebooku kliknij przycisk Dodaj .

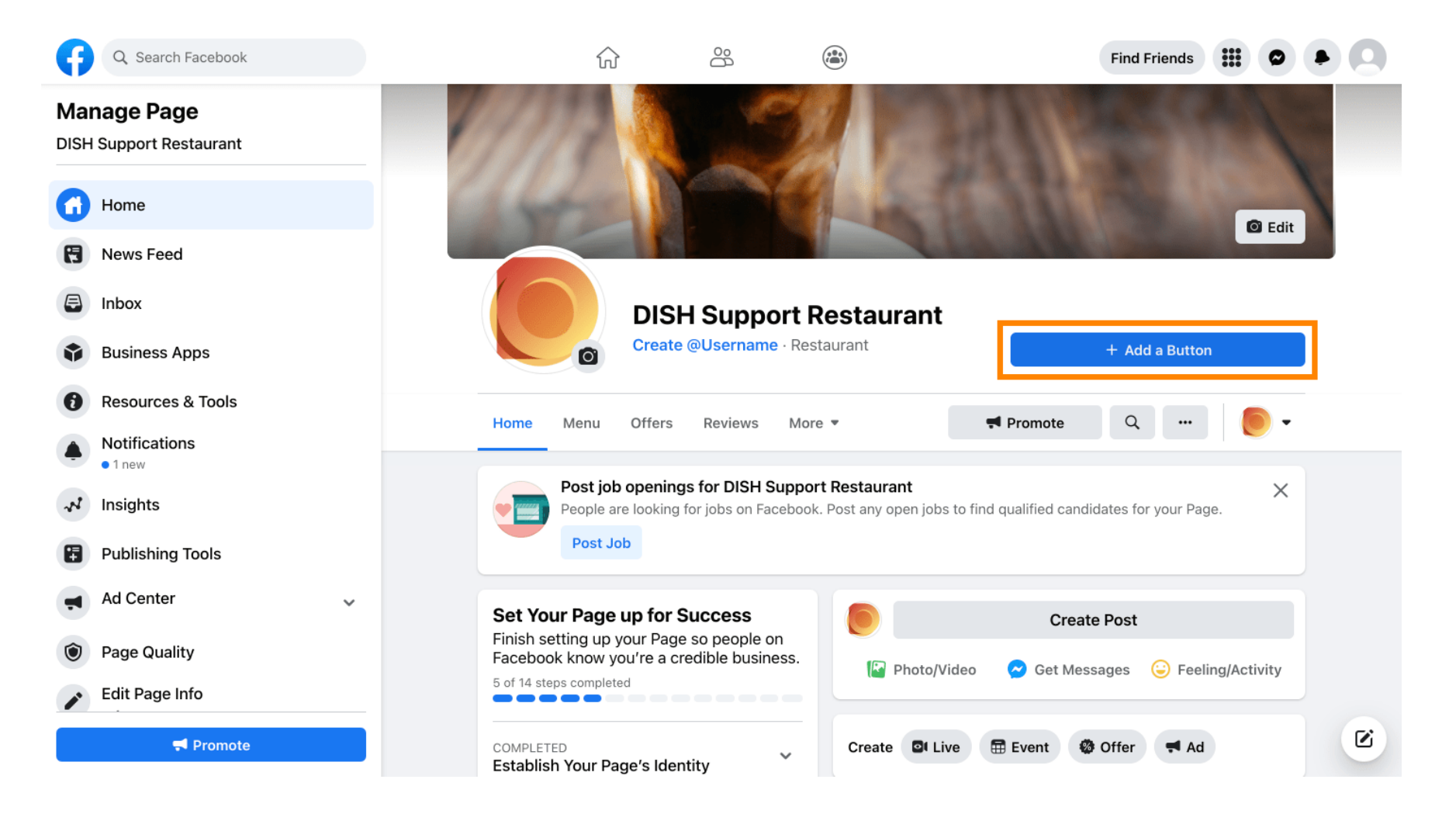

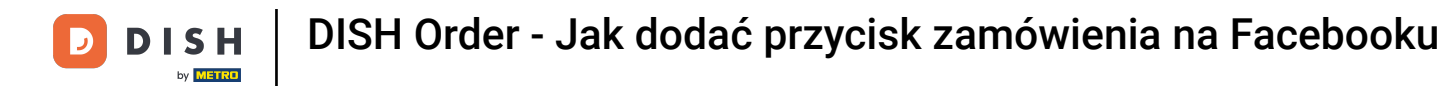

#### Otworzy się okno pop-up z różnymi opcjami. Następnie wybierz polecenie startowe.

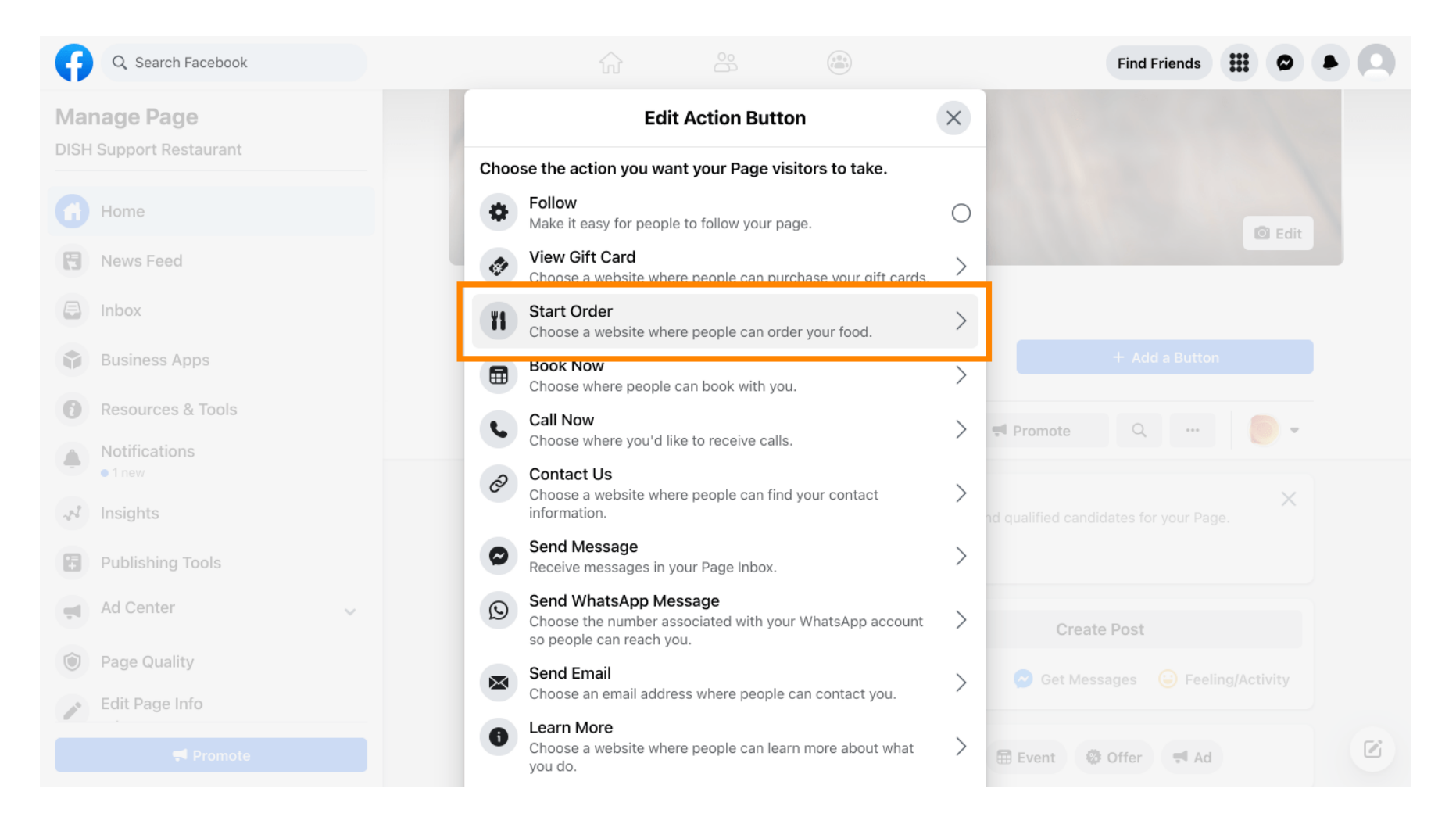

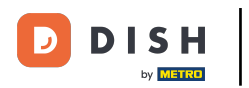

### Teraz wprowadź adres URL menu zamówienia DISH .

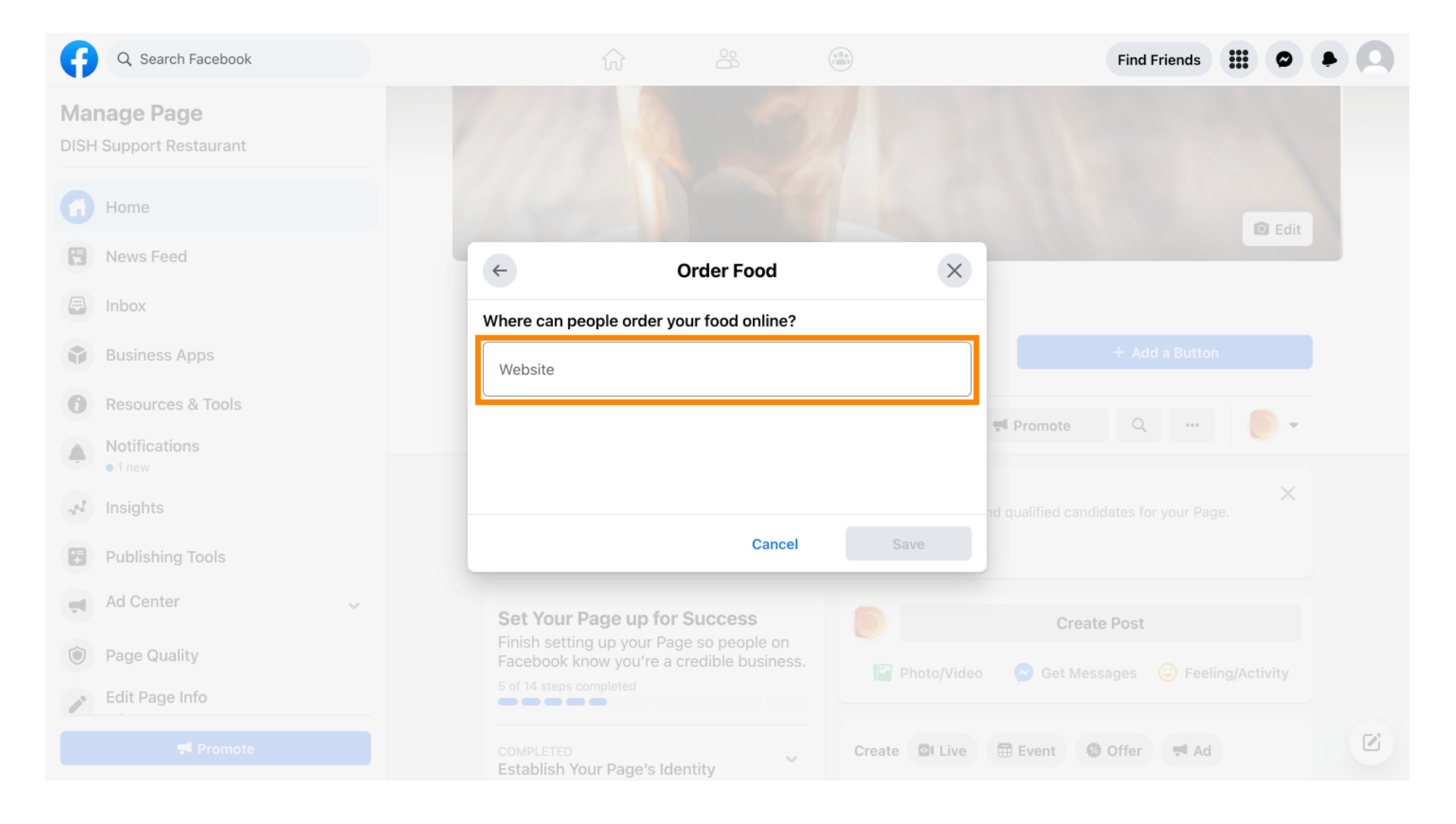

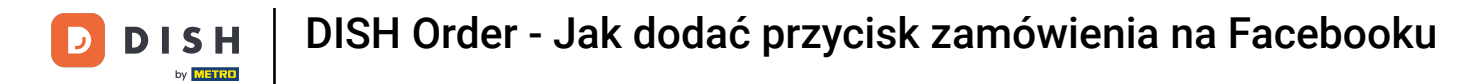

# Następnie kliknij Zapisz, aby kontynuować.

| Q Search Facebook                      |                                        |                     |                | Find Friends                                 |  |
|----------------------------------------|----------------------------------------|---------------------|----------------|----------------------------------------------|--|
| Manage Page<br>DISH Support Restaurant |                                        |                     |                |                                              |  |
| Home                                   |                                        |                     |                | I Edit                                       |  |
| R News Feed                            | ¢                                      | Order Food          | ×              |                                              |  |
| Inbox                                  | Where can people orde                  | r your food online? |                |                                              |  |
| Business Apps                          | Website                                |                     | <b>v</b>       |                                              |  |
| Resources & Tools                      |                                        |                     |                | Promote Q                                    |  |
| Notifications I new                    |                                        |                     |                |                                              |  |
| A Insights                             |                                        |                     |                | Create Post                                  |  |
| Publishing Tools                       |                                        | Cancel              | Save           | Set Messages 😑 Feeling/Activity              |  |
| Ad Center                              |                                        |                     | Create Et Live | 🖾 Event 🖉 Offer 📰 Ad                         |  |
| Page Quality                           | Establish Your Page's                  | Identity            | Create Live    | 🖽 Event 🧐 Öller 🖓 Ad                         |  |
| Edit Page Info                         | 7 STEPS LEFT<br>Provide Info and Prefe | erences             | DISH Suppo     | ort Restaurant updated their profile picture |  |
|                                        | 2 STEPS LEFT<br>Introduce Your Page    | ~                   |                |                                              |  |

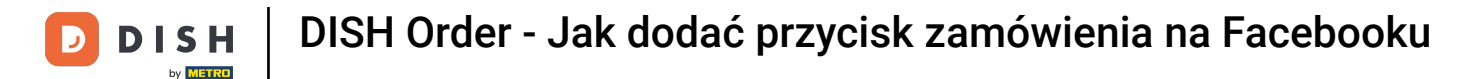

#### Małe okienko w lewym dolnym rogu informuje, że przycisk został pomyślnie dodany.

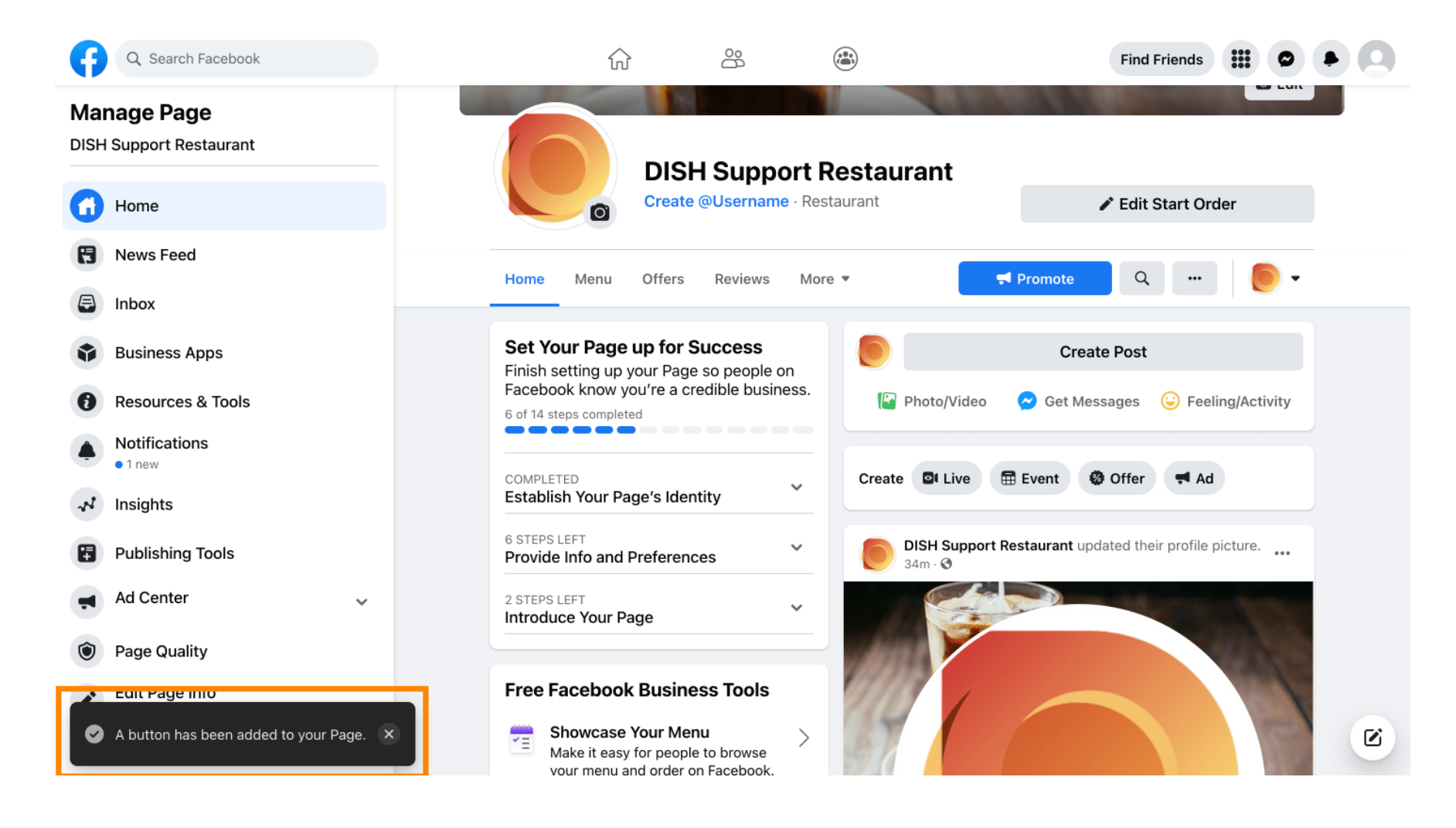

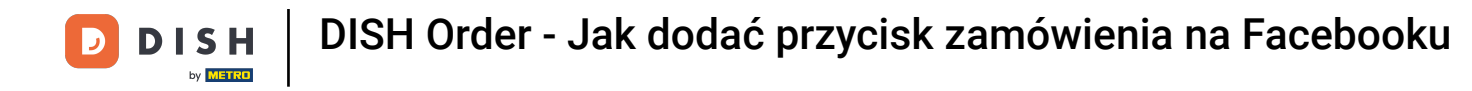

## Tak to będzie wyglądać dla Twoich gości.

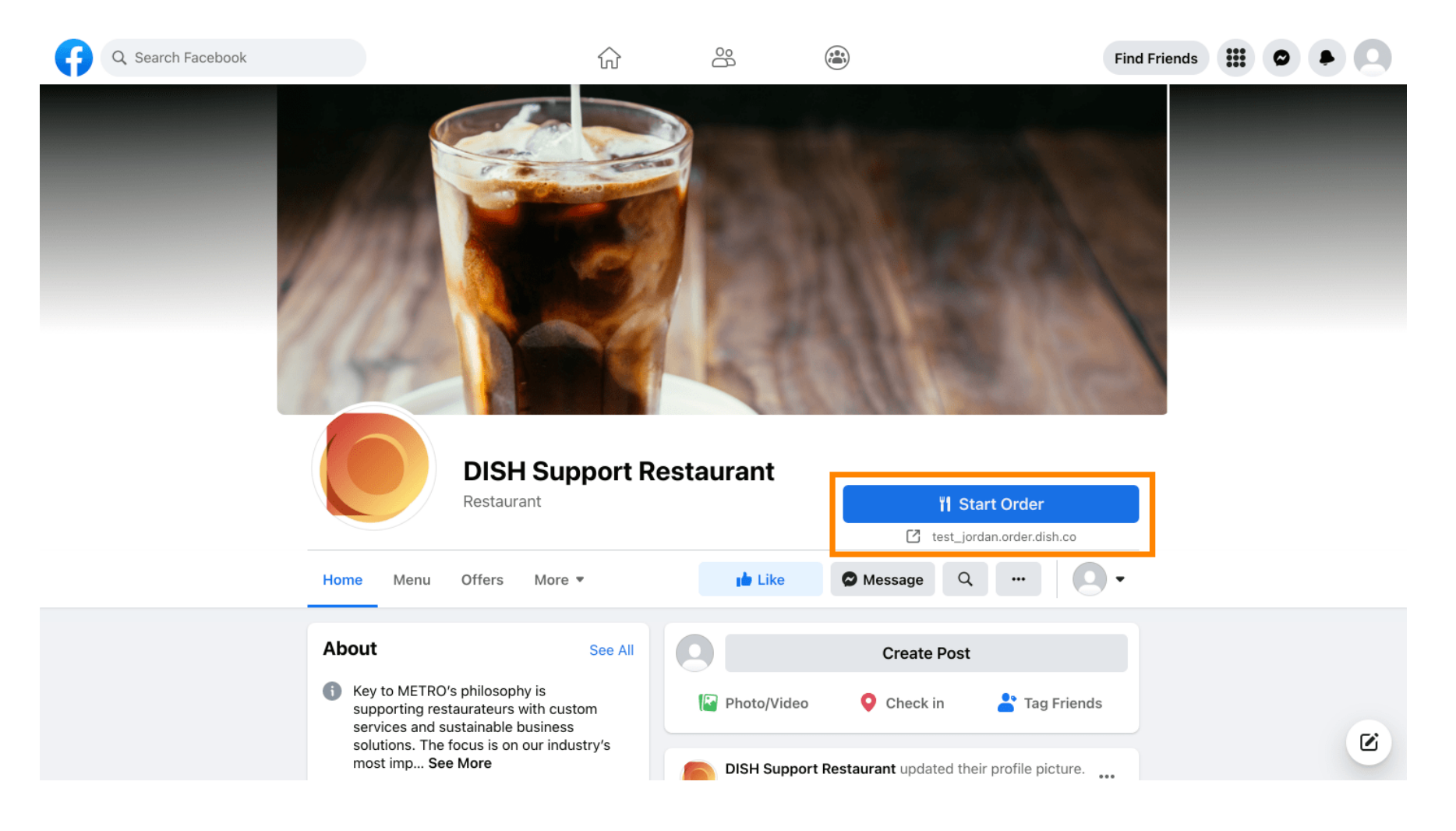

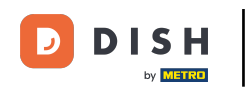

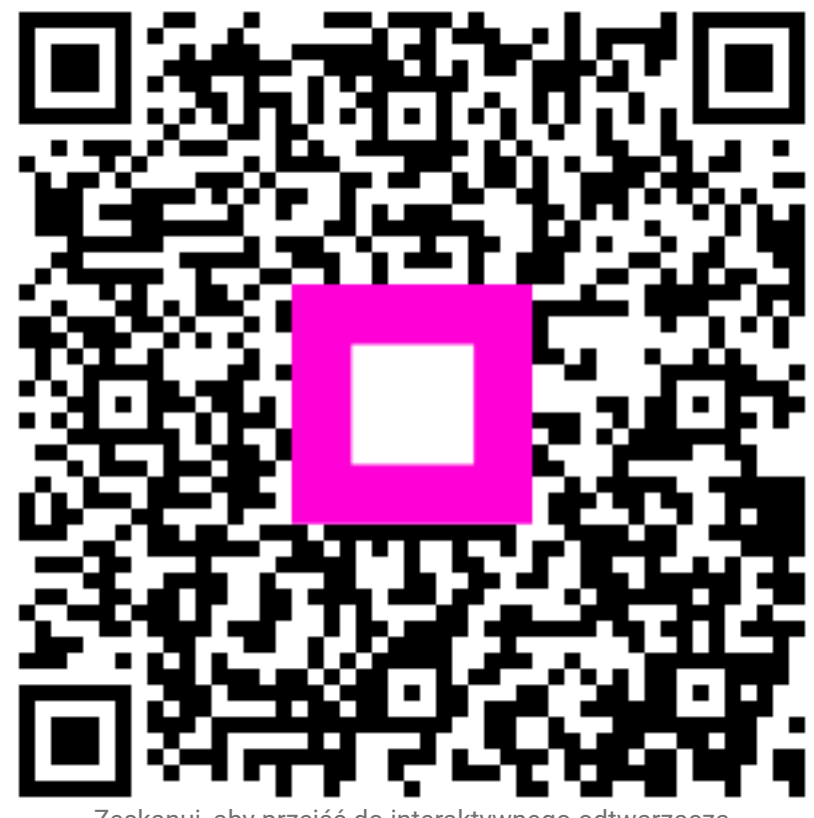

Zeskanuj, aby przejść do interaktywnego odtwarzacza